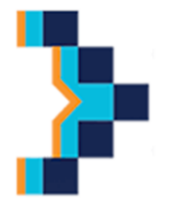

SECRETARÍA DE GABINETE Y MODERNIZACIÓN. DIRECCIÓN DE MODERNIZACIÓN. MODERNIZACIÓN DE LA ADMINSTRACIÓN MUNICIPAL. DIVISIÓN SOPORTE TÉCNICO. SARMIENTO N°1050 – TELEFONO 383-4617544

## PASOS PARA EL ACCESO REMOTO.

El usuario que requiera atención y solución remota de su equipo por parte de un técnico debe seguir los siguientes pasos:

 Descargar en instalar el programa "ANYDESK" que se encuentra en el sector descargas de programas. <u>ACLARACIÓN:</u> En el caso que en la computadora ya se encuentre instalado el programa, debe om<u>itir este paso y continuar con el punto 2.</u>

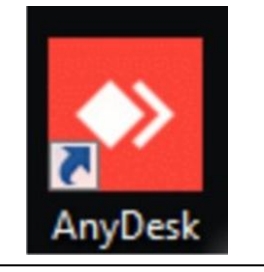

2. Una vez instalado el programa ejecútelo y comuníquese telefónicamente al servicio técnico para informar la **"Dirección del Puesto de Trabajo"** que se encuentra en la parte superior izquierda para su acceso.

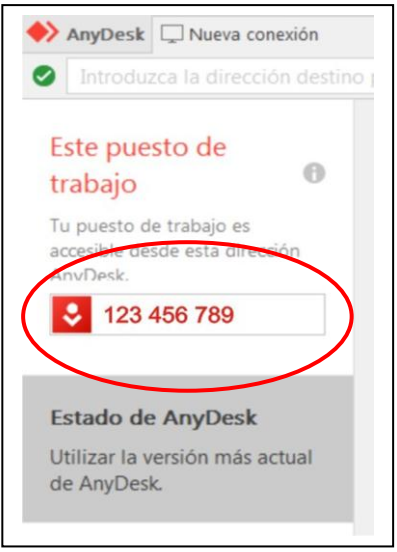

- 3. Paso siguiente el técnico ingresara a su Computadora, en el cual Ud. deberá aceptar su ingreso por primera vez, hasta que se establezca una contraseña, que solo será conocida por el servicio técnico para su futuras conexiones.
  - 4. El técnico realizara las operaciones o soluciones a los problemas requeridos. Una vez finalizados el/los trabajo/s se comunicara al usuario la desconexión de su computadora.